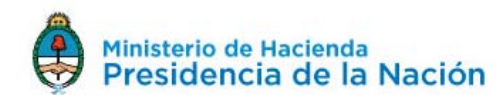

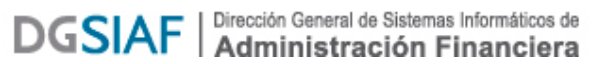

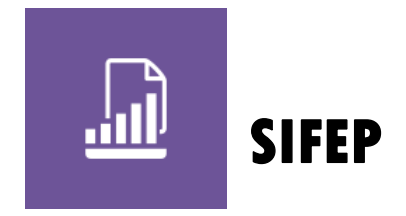

Sistema de Información Financiera para Empresas Públicas, Fondos Fiduciarios y Entes excluidos del Presupuesto de la Administración Nacional

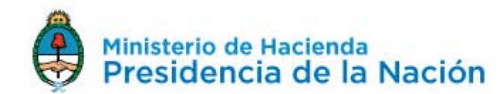

## Procedimiento para habilitar el acceso al sistema SIFEP

El sistema SIFEP se encuentra habilitado como un servicio AFIP que provee el Ministerio de Hacienda, esto permite que las personas que representan a la empresa y cargan en su nombre la información, puedan acceder utilizando su clave fiscal y no sea necesaria ninguna gestión de autenticación particular del sistema SIFEP.

Como sucede con todo servicio AFIP disponible, se debe Adherir al mismo desde la web de AFIP.

- 1. El representante legal de la Empresa debe delegar el servicio SIFEP en las personas designadas por la Empresa para efectuar la presentación de la información.
- Las personas designadas como operadores del sistema SIFEP deben aceptar dicha delegación.
   A partir de allí acceden a SIFEP utilizando su clave fiscal.

A continuación se detalla el paso a paso de este procedimiento:

## Pasos a seguir para el primer ingreso a la aplicación SIFEP

1. El representante legal de la Empresa debe acceder a la página de AFIP (www.afip.gov.ar) utilizando su clave fiscal

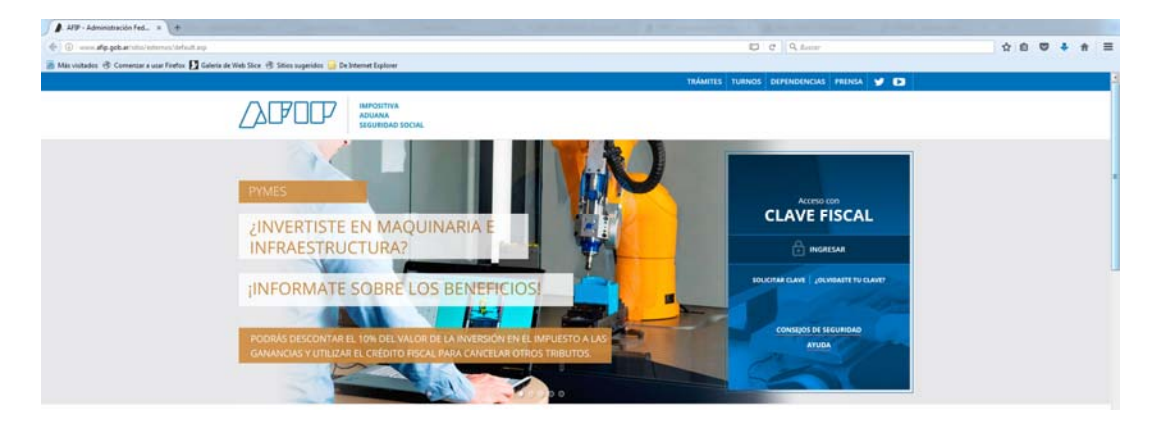

2. Presione el botón >>> INGRESAR

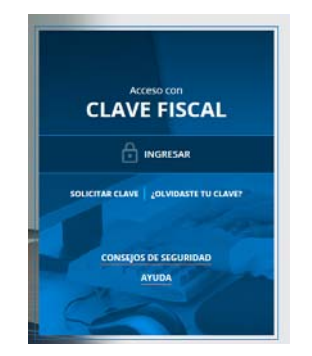

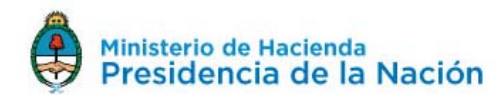

**3.** Ingrese la clave fiscal, presione el botón SIGUIENTE. **Debe poseer clave fiscal - nivel 3**.

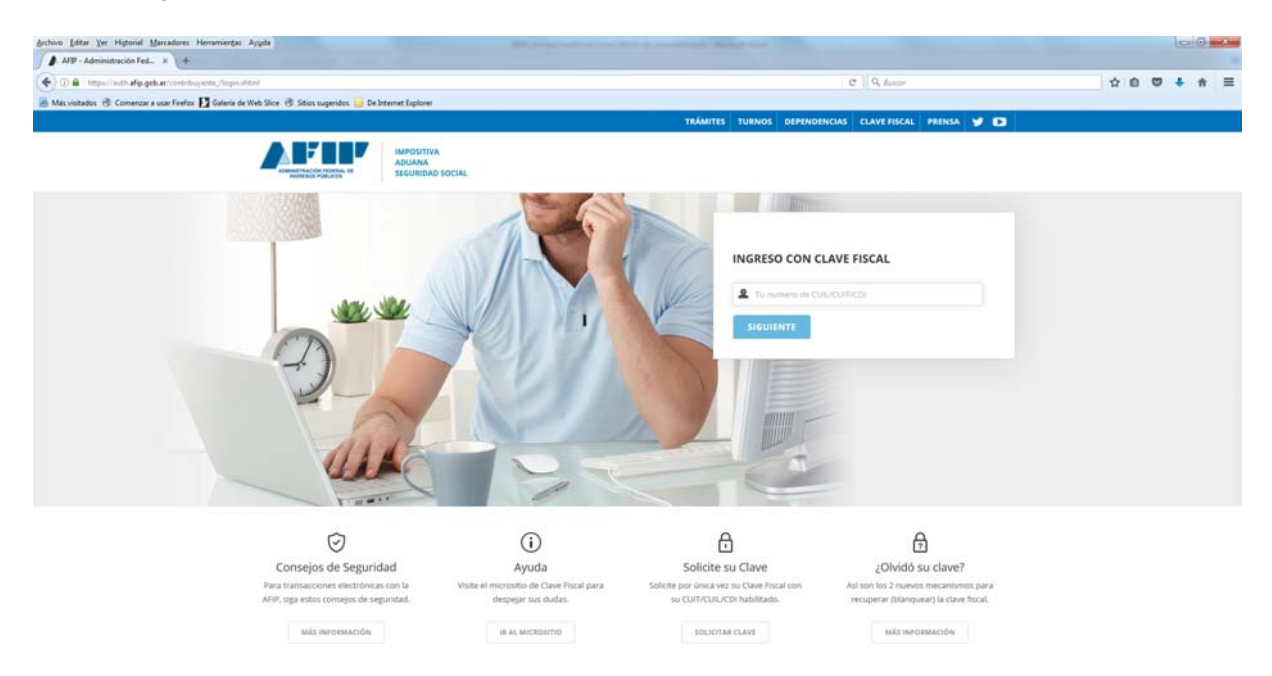

4. Ingrese la contraseña y presione el botón ingresar.

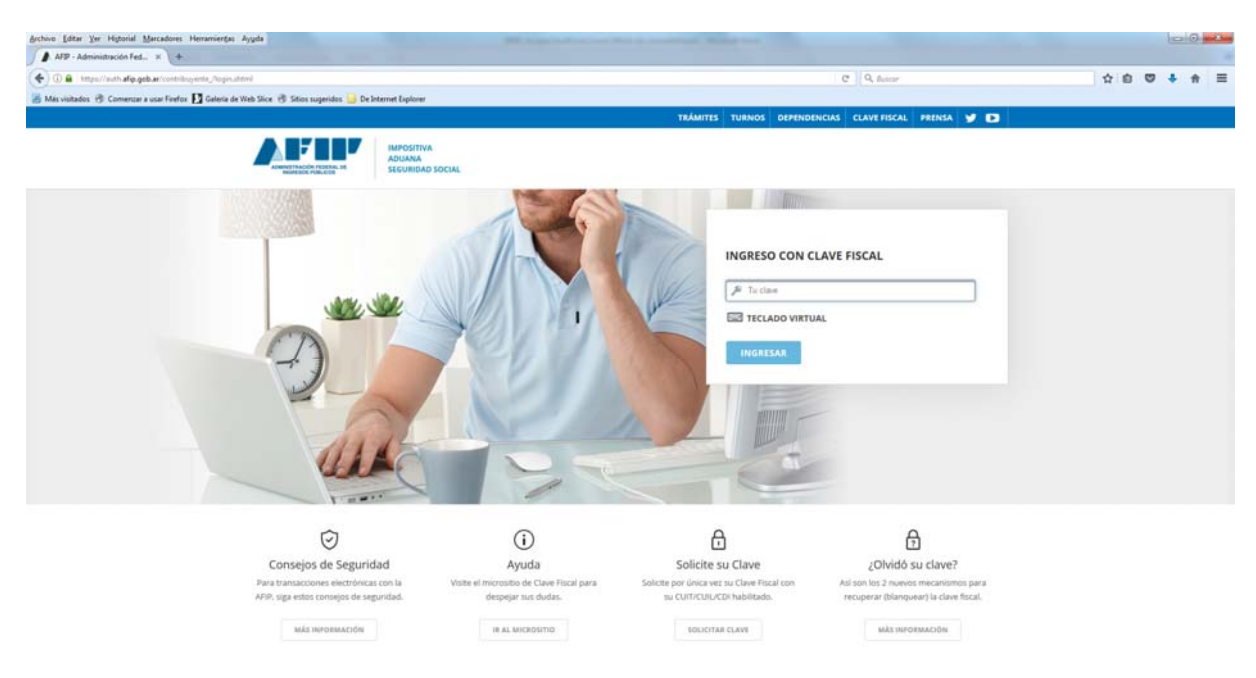

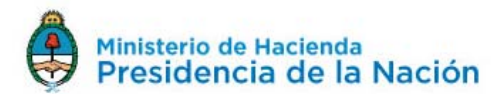

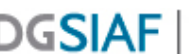

5. Seleccione el link "Administrador de Relaciones de Clave Fiscal", ubicado en el grupo Servicios Administrativos

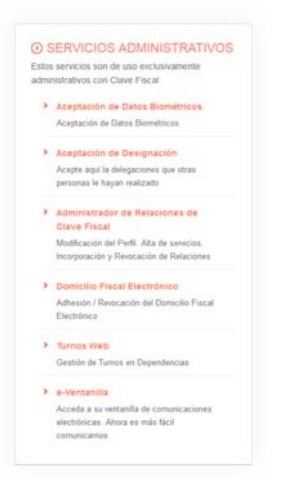

## 6. Seleccione el botón "Nueva Relación"

| AFP - Administración Fed. × AFP - ADMONISTRACION FEDE × +                                                                                                    |                                                                                                    |                                                                                               |    |     |     |      |
|----------------------------------------------------------------------------------------------------|----------------------------------------------------------------------------------------------------|-----------------------------------------------------------------------------------------------|----|-----|-----|------|
| 🛞 🕅 🗞 - https://serviceseth.afg.geb.ar/deveFacul/adminRat/main.args                                                                                                    |                                                                                                    | C Q, Better                                                                                   | \$ | 0 0 | 4 1 | =    |
| 🔏 Más visitados: 🛞 Comenzar a usar Firefox 🔽 Galeria de Web Slice 🛞 Stics sugeridos 🍰 De Internet Explorer                                                                                                    |                                                                                                    |                                                                                               |    |     |     |      |
| Control Control Contro Control Control Control Control Control Control Control Control Co | Introduct Administration des Pelaciones     Este service à genetie pelanese (conspony y rencar). Administrationes pars operar aervices en noveles     responses (conservice). Per vers frequencies parses d'autorisantes d'autorisantes     rencardon de la conservation de la conservation de la con | NOU O ON B JOHNAN GUE<br>pente sam su mayor<br>ACHERE SERVICIO<br>Ruses Britadan<br>CONSULTAR |    |     |     |      |
| Empleadores                                                                                                    |                                                                                                    |                                                                                               |    |     |     | - 11 |
| Empleados                                                                                                    |                                                                                                    |                                                                                               |    |     |     | - 1  |
| Monotributistas                                                                                                    |                                                                                                    |                                                                                               |    |     |     | - 1  |
| Empleados de Casas                                                                                                    |                                                                                                    |                                                                                               |    |     |     | - 1  |
| Particulares                                                                                                    |                                                                                                    |                                                                                               |    |     |     | - 1  |
| Operadores de Comercio                                                                                                    |                                                                                                    |                                                                                               |    |     |     |      |
| Exterior                                                                                                    |                                                                                                    |                                                                                               |    |     |     |      |
| Viajeros                                                                                                    |                                                                                                    |                                                                                               |    |     |     |      |
| Usuarios Aduaneros                                                                                                    |                                                                                                    |                                                                                               |    |     |     |      |
| Organismos de la Seguridad                                                                                                    |                                                                                                    |                                                                                               |    |     |     |      |
| Social                                                                                                    |                                                                                                    |                                                                                               |    |     |     |      |
| Accesos más utilizados                                                                                                    |                                                                                                    |                                                                                               |    |     |     |      |
|                                                                                                    |                                                                                                    |                                                                                               |    |     |     |      |
| 1. ABC - Preguntas y Respuestas                                                                                                    |                                                                                                    |                                                                                               |    |     |     |      |
| Frecuentes                                                                                                    |                                                                                                    |                                                                                               |    |     |     |      |
| 2. Agenda de Vencimientos                                                                                                    |                                                                                                    |                                                                                               |    |     |     |      |
| 3. Aplicativos                                                                                                    |                                                                                                    |                                                                                               |    |     |     |      |
| 4. Biblioteca Electrónica                                                                                                    |                                                                                                    |                                                                                               |    |     |     |      |
| 5. Boletines Impositivos                                                                                                    |                                                                                                    |                                                                                               |    |     |     |      |
| 6. Cálculo de intereses                                                                                                    |                                                                                                    |                                                                                               |    |     |     | -    |

6. Seleccione del listado, como Representado a la empresa que operará en SIFEP y luego presione el botón "Buscar"

|                          | Bierwenido Usu<br>Actuando en re | ario XXXXXXX XXXXXXX [88-8989000-0]<br>presentación de XXXXXXXX XXXXXXX [88-8989000-0] |
|--------------------------|----------------------------------|----------------------------------------------------------------------------------------|
|                          |                                  | Incorporar nueva Relación                                                              |
| ACCESO CON CLAVE FISCAL  | Autorizante (Dador)              | XXXXXXX XXXXXXX [00-0000000-0]                                                         |
| >>> TRÂMITES Y SERVICIOS | Representado                     | [8-0000008-80] ×XXXXXXXX [08-00008-80]                                                 |
|                          | Servicio                         | Presione Buscar para seleccionar el servicio BUSCAR                                    |

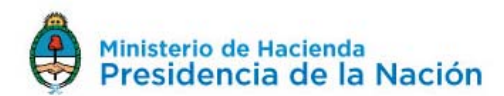

**7.** Seleccione el botón "Ministerio de Hacienda y Finanzas Públicas", luego "Servicios Interactivos" y finalmente haga click en "SIFEP"

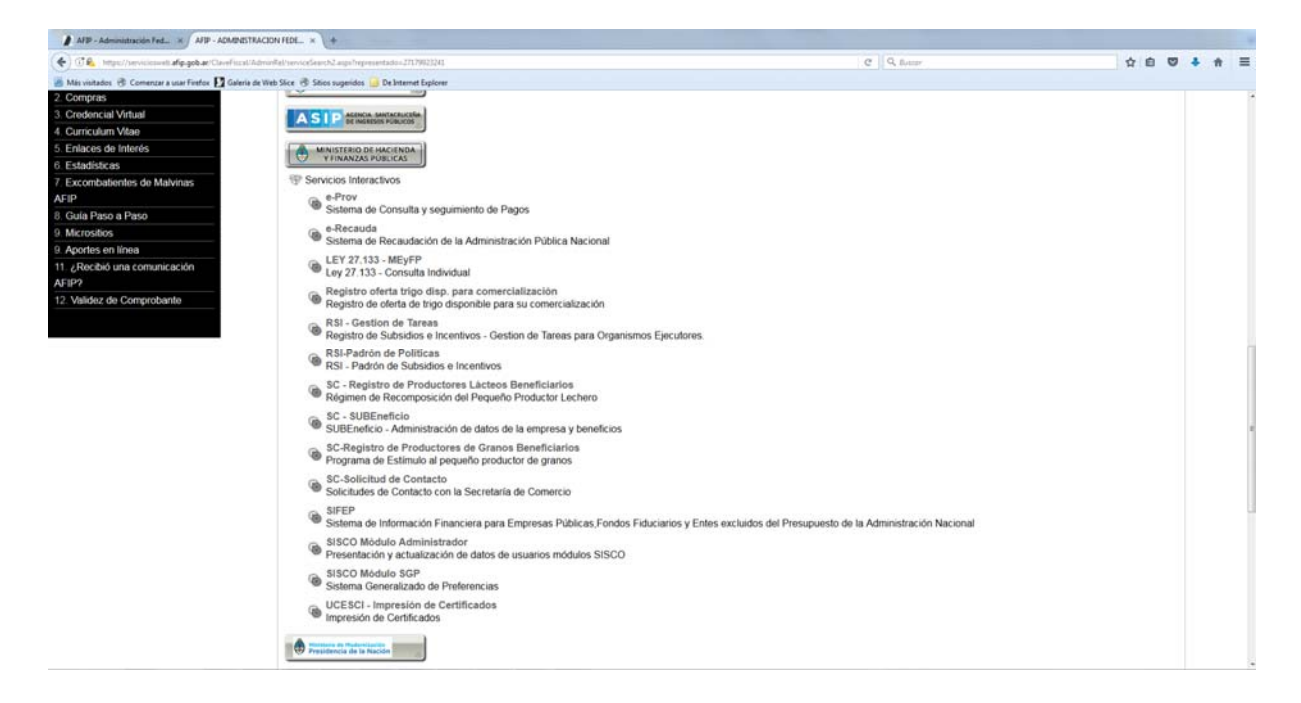

**8.** Mediante el botón 'Buscar' del Representante, se selecciona mediante el CUIT a la persona que va a cargar los datos de la empresa en el sistema SIFEP (dicha persona debe tener una clave fiscal nivel 3)

| Bienvenido I<br>Actuando er | Jsuario APELLIDO NOMBRE [XX-XXXXXXXXX]<br>n representación de APELLIDO NOMBRE [XX-XXXXXXXXX] |        |
|-----------------------------|----------------------------------------------------------------------------------------------|--------|
|                             | Incorporar nueva Relación                                                                    |        |
| Autorizante (Dador)         | APELLIDO NOMBRE [XX-XXXXXXXXX]                                                               |        |
| Representado                | APELLIDO NOMBRE [XX-XXXXXXXXXX]                                                              |        |
| Servicio                    | SIFEP (Nivel de seguridad mínimo requerido 3)                                                | BUSCAR |
| Representante               | Presione Buscar para seleccionar el Representante                                            | BUSCAR |

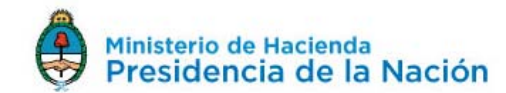

| DGSIAF | Direct<br>Ad |
|--------|--------------|
|--------|--------------|

Se ingresa el CUIT y se presiona el botón 'Buscar'

| <b>£</b> 2                               | Bienvenido Usuario APELLIDO NOMBRE [XX-XXXXXXXX]<br>Actuando en representación de APELLIDO NOMBRE [XX-XXXXXXXX]                                                                                                    |
|------------------------------------------|----------------------------------------------------------------------------------------------------|
|                                          | Selección del Representante a autorizar                                                                                                    |
| Esta genera<br>que selecc<br>Clave Fisca | ando una nueva autorizacion para el servicio SIFEP (Nivel de seguridad mínimo requerido 3). El servicio<br>ionó es un servicio interactivo. Para hacer efectiva la autorización deberá designar a una persona Física con<br>I habilitada. |
| a persona                                | APELLIDO NOMBRE [XX-XXXXXXXXX] lo ha autorizado para delegar este servicio en su nombre.                                                                                                    |
| CUIT/CUIL/(<br>Usuario                   | BUSCAR                                                                                                    |

Se verá el siguiente cuadro con el nombre de la persona correspondiente al CUIT ingresado y se presiona el botón 'Confirmar'

| <b>£</b> 3                             | Bienvenido Usuarior APELLIDO NOMBRE [XX-XXXXXXXXXX]<br>Actuando en representación de APELLIDO NOMBRE [XX-XXXXXXXXXX]                                                                             |                                                          |
|----------------------------------------|----------------------------------------------------------------------------------------------------|----------------------------------------------------------|
|                                        | Selección del Representante a autorizar                                                                                                    |                                                          |
| Esta gener<br>que selecc<br>Clave Fisc | ando una nueva autorizacion para el servicio SIFEP (Nivel de seguridad mínimo req<br>ionó es un servicio interactivo. Para hacer efectiva la autorización deberá designar a ur<br>il habilitada. | <b>(uerido 3)</b> . El servicio<br>1a persona Física con |
| La persona                             | APELLIDO NOMBRE [XX-XXXXXXXXX] Io ha autorizado para delegar este servicio en                                                                                                    | ı su nombre.                                             |
| CUIT/CUIL/CDI<br>Usuario               | 2DI XXXXXXXXXX APELLIDO NOMBRE [Clave Fiscal Nivel 3]                                                                                                    | BUSCAR                                                   |
|                                        | El usuario es Externo (Podrá delegar este servicio)                                                                                                    |                                                          |
|                                        | CONFIRMAR                                                                                                    |                                                          |

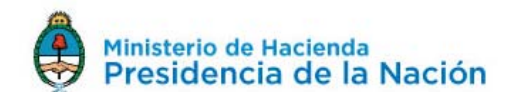

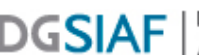

Se muestra el nombre de la persona a quien se le delega el servicio en el campo 'Representante'. Si es correcto, se vuelve a presionar el botón 'Confirmar'

|                     | Incorporar pueva Palación                     |        |
|---------------------|-----------------------------------------------|--------|
|                     |                                               |        |
| Autorizante (Dador) | APELLIDO NOMBRE [XX-XXXXXXXXX]                |        |
| Representado        | APELLIDO NOMBRE [XX-XXXXXXXX-X] *             |        |
| Servicio            | SIFEP (Nivel de seguridad mínimo requerido 3) | BUSCAR |
| Representante       | APELLIDO NOMBRE [Clave Fiscal Nivel 3]        | BUSCAR |

Finalmente el sistema muestra los datos que confirman la exitosa delegación del servicio AFIP

| r. 3263/E                                                                                                    |
|----------------------------------------------------------------------------------------------------|
| Rubro 1. AUTORIZANTE                                                                                                    |
| Apellido y Nombre / Denominación: APELLIDO NOMBRE<br>GUIT: XX-XXXXXXXX-X                                                                                                    |
|                                                                                                    |
| Rubro 2. AUTORIZADO                                                                                                    |
| Apeilido y Nombre / Denominación: APELLIDO NOMBRE<br>CUIT: XX-XXXXXXXX-X                                                                                                    |
| Tipo de Autorizacion: SIFEP                                                                                                    |
|                                                                                                    |
| Rubro 3. AUTORIZACION                                                                                                    |
| El autorizante identificado en el Rubro 1 autoriza a la persona identificada en el Rubro 2, a utilizar y/o interactuar en su nombre y por su cuenta, con los servicios informáticos de esa Administración Federal de Ingresos Públicos que se detallan en el listado anexo a la presente. |
| Dejo constancia que la presente autorización podrá caducar por la voluntad de ambas partes o por la de una de ellas, previa comunicación a esa Administración Federal de Ingresos Públicos.                                                                                               |
|                                                                                                    |

9. La persona a quien se le delegó el servicio AFIP (operador de SIFEP), debe ingresar con su clave fiscal a la página de AFIP y aceptar la delegación.

Para ello ingresa con su clave fiscal, seleccione el link "Aceptación de Designación", ubicado en el grupo Servicios Administrativos

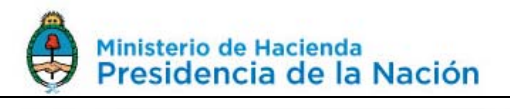

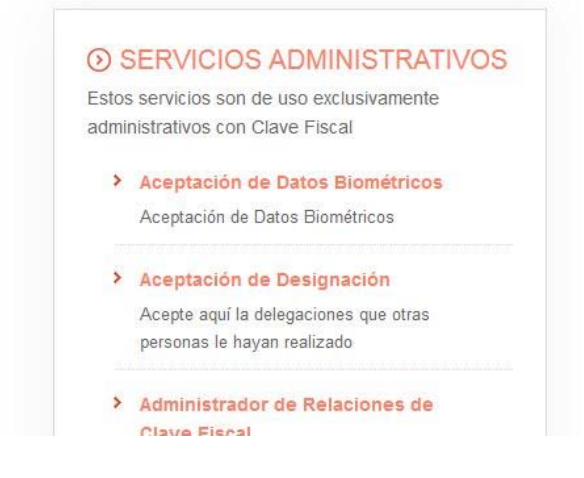

Donde le aparecerá el servicio SIFEP en la lista de 'Mis Relaciones Pendientes', y debe seleccionar el link 'Aceptar'

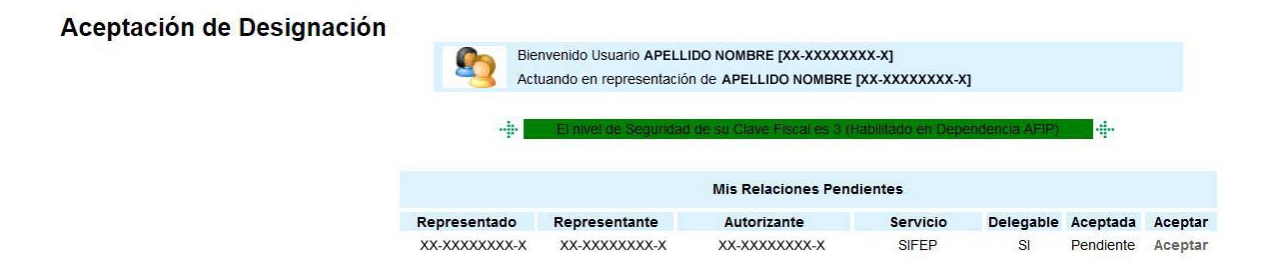

Finalmente el sistema muestra los datos que confirman la exitosa aceptación del servicio

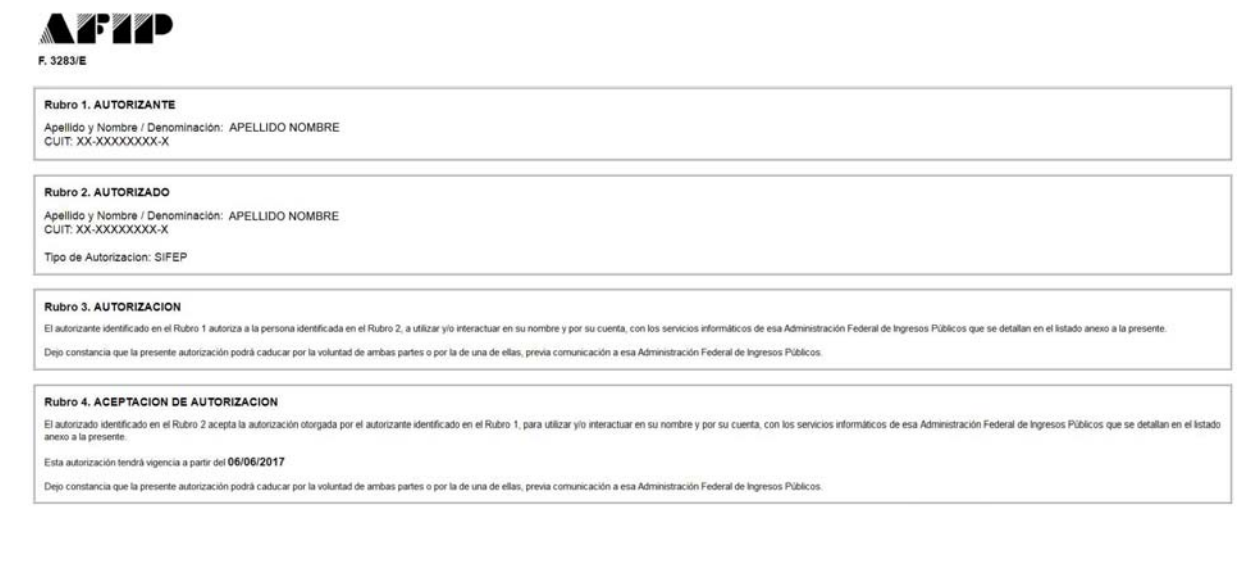

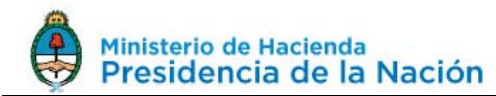

10. Una vez realizados los pasos anteriores, el operador, verá a SIFEP en su lista de servicios habilitados.

Podrá acceder al sistema directamente desde allí, o ingresado directamente a la URL https://apps.dgsiaf.mecon.gov.ar/sifep/ y seleccionar la opción 'Inicie sesión con clave fiscal'.

| APLICACIONES DGSIAF            |
|--------------------------------|
|                                |
| Usuario                        |
| Contraseña                     |
| Iniciar sesión                 |
| Inicie sesión con clave fiscal |
| version 2.0.0RC1               |